# 医学会総会演題申込(2.演題入力)

1. メインメニュー

登録時に送られてきた、ユーザーID、パスワードを用いてログイン。

|                                                  |                                                                                                    |                                                                                                    | Contraction of the second second second second second second second second second second second second second s                                                                                                    |
|--------------------------------------------------|----------------------------------------------------------------------------------------------------|----------------------------------------------------------------------------------------------------|----------------------------------------------------------------------------------------------------|
| 第180回 東京 <br>発表申                                 | 医科大学医学会総会<br>I込みページ                                                                                                    | <b>}</b>                                                                                                    |                                                                                                    |
| 新規・更新入力                                          |                                                                                                    |                                                                                                    |                                                                                                    |
|                                                  |                                                                                                    |                                                                                                    | プライバシーポリシー                                                                                                    |
| スター発表演題申込を行                                      | うことができます。                                                                                                    |                                                                                                    |                                                                                                    |
| :2017 <b>年</b> 08                                | 月18日 23:59                                                                                                    |                                                                                                    |                                                                                                    |
| 朝限:2017年08                                       | 月25日 23:59                                                                                                    |                                                                                                    |                                                                                                    |
|                                                  |                                                                                                    |                                                                                                    |                                                                                                    |
| る方は、「新規登録」ポ                                      | タンをクリックして                                                                                                    | ください。                                                                                                    |                                                                                                    |
| 新                                                | 規登録<br>                                                                                                    |                                                                                                    |                                                                                                    |
|                                                  |                                                                                                    |                                                                                                    |                                                                                                    |
| -ドを入力して「ログイン<br>フードは新規登録時の確認<br> 覧がで <u>きます。</u> | /」ボタンをクリック<br>8メールに記載されて                                                                                                    | りしてください。<br>こいます。                                                                                                    | ,                                                                                                    |
| ユーザID :<br>パスワード :<br>ログイン                       | クリア                                                                                                    |                                                                                                    |                                                                                                    |
| - 1                                              |                                                                                                    |                                                                                                    |                                                                                                    |
| - イ<br>ウザは、Internet Explore                      | er 8以上又は、Safa                                                                                                    | i, FireFox,                                                                                                    | <u>Google Chrome</u> 各                                                                                                    |
| ールアトレスに送(<br>イン」ボタンをク <sup>」</sup><br>の修正・閲覧・取;  | 言されている ID<br>リック。<br>肖等ができます)                                                                                                    | ッハスリート                                                                                                    | · <b>を入刀し、</b><br>い                                                                                                    |
|                                                  | 第180回 東京<br>発表中<br>新規・更新入力<br>スター発表演題申込を行<br>: 2017年08<br>朝限: 2017年08<br>朝限: 2017年08<br>の下を入力して「ログイン<br>、新規登録」ポ<br>「新<br>一ドを入力して「ログイン」<br>、<br>、<br>、<br>、<br>、<br>、<br>、<br>、<br>、<br>、<br>、<br>、<br>、 | 第180回 東京医科大学医学会総合<br>発表申込みページ<br>新規・更新入力 スター発表演題申込を行うことができます。<br>: 2017年08月18日 23:59 朝限: 2017年08月25日 23:59 あ方は、「新規登録」ボタンをクリックして 「新規登録」ボタンをクリックして 「新規登録」ボタンをクリックして 「新規登録時の確認メールに記載されて、 「フーザID: 「フーザID: 「フィン クリア こり サゴは、Internet Explorer 8以上又は、Safe 「ルアドレスに送信されている ID イン」ボタンをクリック。 の修正・閲覧・取消等ができます) | 第180回 東京医科大学医学会総会<br>発表申込みページ         新規・更新入力         はスター発表演題申込を行うことができます。         : 2017年08月18日 23:59         朝限:2017年08月25日 23:59         あ方は、「新規登録」ボタンをクリックしてください。         新規登録         -ドを入力して「ログイン」ボタンをクリックしてください。         -ドを入力して「ログイン」ボタンをクリックしてください。         -ドを入力して「ログイン」ボタンをクリックしてください。         -ドを入力して「ログイン」ボタンをクリックしてください。         -アドを入力して「ログイン」 ボタンをクリックしてください。         -アドレスにご覧会         ・ハアドレスに送信されている「D/パスワート<br>イン」ボタンをクリック。         の修正・閲覧・取消等ができます) |

## 2. 入力項目選択

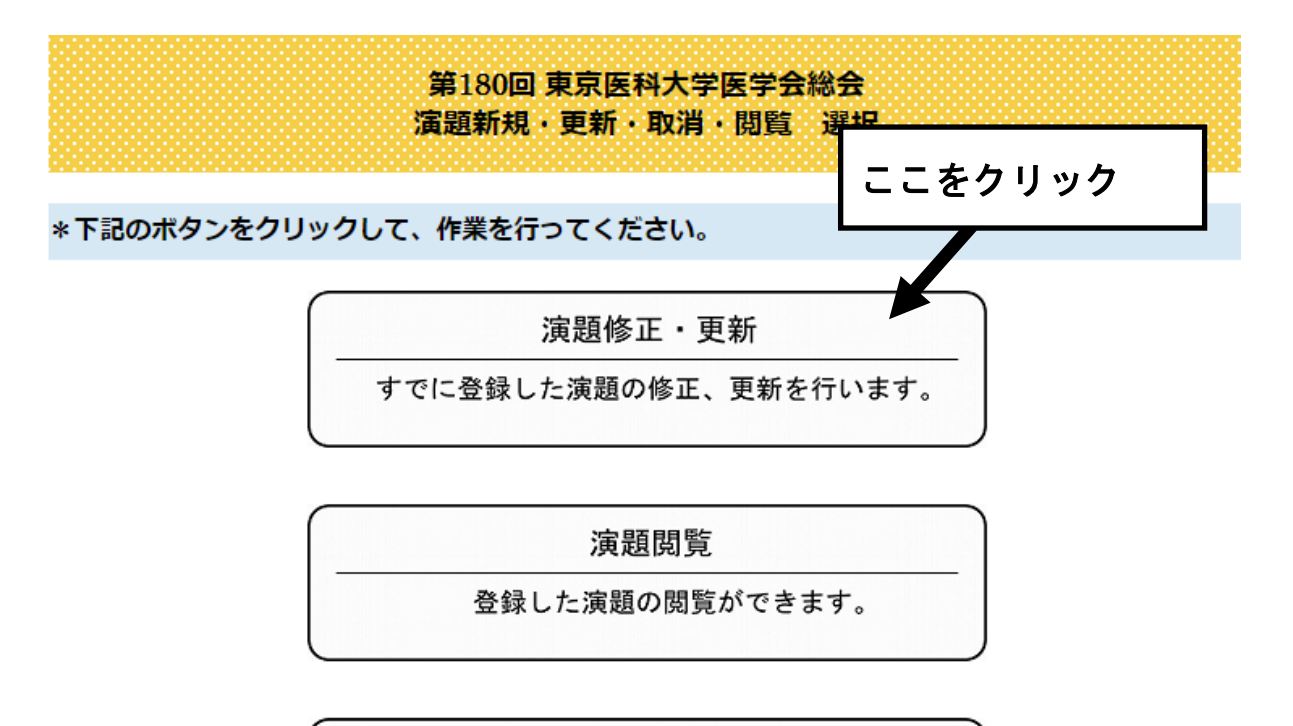

# 演題登録取消 すでに登録されている演題を取り消します。

ログアウト

トップページに戻ります。

第180回 東京医科大学医学会総会に関するお問い合わせ

〒160-8402 東京都新宿区新宿6-1-1 東京医科大学医学科学務課内 医学会事務局 TEL:03-3351-6141(内線227、228) FAX:03-3351-8181 E-mail:igakukai@tokyo-med.ac.jp

> 総会に関する最新情報は下記サイトよりご確認ください。 <u>http://www.tokyo-med.ac.jp/igakukai/</u>

#### 3. 演題分類選択

画面の指示に従い、必要事項の入力をしてください。

# 第180回 東京医科大学医学会総会 演題項目新規・更新入力 TOP > 発表者情報入力 > 演題新規・更新入力 \* 演題新規登録/更新 ・ ログインしてから60分以上経過しますと、安全のため自動的にログアウトします。

- 入力が60分以内に終わらない場合は、<一時保存>してください。<一時保存>しない場合、
   入力情報が保存されない場合があります。
- <u>ブラウザの「戻る」・「進む」・「更新」ボタンは使用せず、画面下部にあるボタンを押して移動してください。</u>
- すべての項目への入力に半角カタカナは使用しないでください。

### 発表者情報 \*は入力必須事項となります

| ■氏名*                                                                                                    | 姓東医                                                                            | 名太郎                                             |                          |  |
|----------------------------------------------------------------------------------------------------|--------------------------------------------------------------------------------|-------------------------------------------------|--------------------------|--|
| ■氏 名 (かな) *                                                                                               | せいとうい                                                                          | めいたろう                                           | (全角)                     |  |
| ■所属種類*                                                                                                    | 医学部医学科                                                                         | ▼ 5 年(半角数字)                                     |                          |  |
| ■施設名*                                                                                                    | <ul> <li>● 大学</li> <li>● 大学病院</li> <li>● その他</li> </ul>                        | ◎ 茨城医療センター ○ /                                  | ∖王子医療センター<br>(例:○○○大学)   |  |
| ■所属名                                                                                                    |                                                                                |                                                 | ※学生は未記入可                 |  |
| ■メールアドレス*                                                                                                 | igakukai@tokyo-med.ac.jp                                                       | 0                                               | (半角英数字)                  |  |
| ■メールアドレス(確認用)*                                                                                            | igakukai®tokyo-med.ac.jp                                                       | 0                                               | (半角英数字)                  |  |
|                                                                                                    |                                                                                |                                                 |                          |  |
| ■一般演題発表分類*                                                                                                | 選択して下さい                                                                        | •                                               |                          |  |
|                                                                                                    | 選択して下さい                                                                        |                                                 |                          |  |
| 共同研究者情報                                                                                                   | 1:神経系<br>2:生体防御系                                                               |                                                 |                          |  |
| ・ここで入力した所属機関名か<br>・演題要旨の研究者名は、下欄<br>・研究者名にはいずれかの風位<br>・発表者が筆頭研究者である場<br>場合も同様です。<br>・研究者の氏名は、漢字及びつ<br>さい。 | 3:腫瘍系<br>4:器官系機能解析<br>5:分子・細胞機能解析<br>[(6:社会・情報・教育系<br>者<br>7:その他<br>リガナ、又は英字で入 | □ます<br>うります。<br>え者」 闌にチェックしてくれ<br>力に、該当する所属機関番号 | ごさい。以下の順位の<br>号をチェックしてくだ |  |
| 演題の発表分類を選択してください。                                                                                         |                                                                                |                                                 |                          |  |

### 4.共同演者情報入力

#### 共同研究者情報

・ここで入力した所属機関名がそのまま要旨に記載されます。

・演題要旨の研究者名は、下欄の順位で表示されます。

・研究者名にはいずれかの順位に発表者を含む必要があります。

・発表者が筆頭研究者である場合には研究者1の「発表者」欄にチェックしてください。以下の順位の 場合も同様です。

・研究者の氏名は、漢字及びフリガナ、又は英字で入力し、該当する所属機関番号をチェックしてくだ さい。

例)大学:微生物学

大学病院:放射線科

00大学:000教室

・発表者と同じ所属の場合、所属機関番号1にチェックを入れてください。

| 所属機関約                                                                            | 名 1.       | . 医学部图          |                                                                                          |  |
|----------------------------------------------------------------------------------|------------|-----------------|------------------------------------------------------------------------------------------|--|
| 所属機関約                                                                            | 名 2.       |                 | 共同研究者情報(①所属機関名の人力                                                                        |  |
| 所属機関約                                                                            | 名 3.       |                 | 所属機関名1に発表者の所属が自動入力されます。                                                                  |  |
| 所属機関約                                                                            | 名 4.       |                 | 共著者にその他の所属者がいる場合は、所属機関名 2 以降                                                             |  |
| 所属機関                                                                             | 名 5.       |                 | に入力してください。                                                                               |  |
| 所属機関約                                                                            | 名 6.       |                 |                                                                                          |  |
| 所属機関約                                                                            | 名 7.       |                 |                                                                                          |  |
| 所属機関約                                                                            | 名 8.       |                 |                                                                                          |  |
| 所属機関約                                                                            | 名 9.       |                 |                                                                                          |  |
| 所属機関約                                                                            | 名10.       |                 |                                                                                          |  |
| 順位     発表者を選択すると、発表者氏名が自動入力されます。       研究者1     予約       予約     発表者の選択は1名のみ可能です。 |            |                 |                                                                                          |  |
| 研究者2                                                                             |            | 氏 名<br>ふりがな     |                                                                                          |  |
| 研究者3                                                                             | 0          | 氏 名<br>ふりが      |                                                                                          |  |
| 研究者4                                                                             |            | ふりが<br>氏<br>ふりが | 共同研究者情報 ②氏名入力と所属機関番号の選択<br>共同研究者氏名を入力し、所属機関番号を選択してください。<br>新属機関番号はト記で入力した所属機関タの番号に対応します。 |  |
| 研究者5                                                                             | $\bigcirc$ | 氏<br>ふりが        | ∬周徳労宙 − は 上 記 じ 八 川 し / に 所 周徳                                                           |  |
| 研究者6                                                                             | 0          | 氏 名<br>ふりがな     |                                                                                          |  |

5.演題名、抄録本文入力および抄録公開についての許諾選択

| ■演題 <b>名*</b>  |                                                                      |
|----------------|----------------------------------------------------------------------|
| 和文、又は<br>ください。 | 英文を入力してください。 改行の指示は、Enter フィー・マー・マー・マー・マー・マー・マー・マー・マー・マー・マー・マー・マー・マー |
| 演題名:           |                                                                      |

#### ■抄録本文\*

全角1文字は半角2文字と数え、総全角文字数にして800文字(英文の場合、総半角1600文字)以内にお さまるようにお願いします。(特殊文字の指定は文字数に含まれません)

また、特殊文字(<i>イタリック</i>等)が正しく記述されていないと、文字が認識されませんのでご 注意ください。

特殊文字などの入力方法についてはこちらをご覧ください。→ 特殊文字などの入力方法

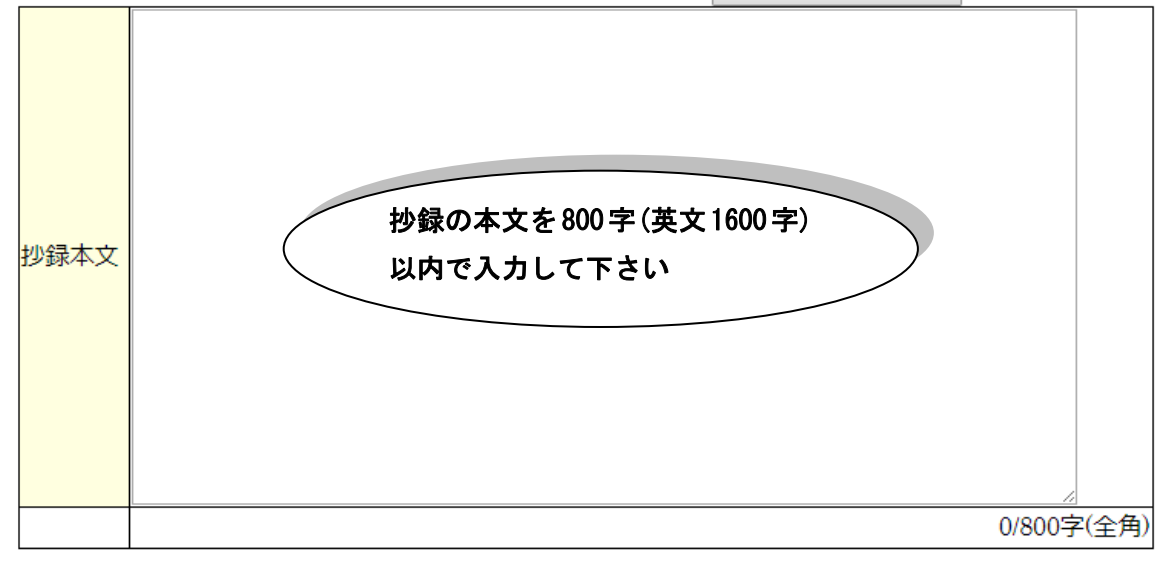

#### ■抄録公開可否\*

本演題が採択された場合、東京医科大学医学会HP上で抄録公開を行っても宜しいでしょうか。 (公開期間: 演題受諾<u>後~総会当日の予定)</u>

| 抄録公開               | ●承諾する  | ●拒否する                        |                          |
|--------------------|--------|------------------------------|--------------------------|
| ■雑誌掲載可否*           |        |                              | 抄録の HP 公開許諾について選択        |
| 本演題が採択されたり<br>雑誌掲載 | ● 承諾する | <del>雑誌に抄録を掲</del><br>◎ 拒否する |                          |
|                    |        |                              | 抄録の雑誌掲載について選択<br>してください。 |

#### ■利益相反 (COI) 自己申告書\*

下記フォームにご入力をお願いします。

| 東京医科大学 | 久 |
|--------|---|
|--------|---|

申告日:平成29年7月3日

# 筆頭演者が共同演者の分も含めて入力してください

(抄録登録時から**遡って過去1年以内**の企業・組織または団体とのCOI状態を記載してくたさい。 なお、共同研究者についても記載して提出してください。)

| 項目                                                                                       | 該当の状況 | (有)の場合、筆頭発表者および共同研究者<br>の氏名:企業名などの記載 |             |
|------------------------------------------------------------------------------------------|-------|--------------------------------------|-------------|
| 企業や営利を目的とした団体の役員、<br>問職など報酬額<br>(1つの企業・団体から年間100万円以上を記載)                                 | ◎有・◎無 | 例.東医太郎:●●●株式会社<br>東医次郎:◆◆◆製薬株式会社     |             |
| 株の保有および利益<br>(1つの企業から年間100万円以上,あるいは当該<br>株式の5%以上保有のものを記載)                                | ◎有・◎無 |                                      |             |
| 企業や営利を目的とした団体から知的時<br>産権使用料として支払われた報酬<br>(1つにつき年間100万円以上を記載)                             | ◎有・◎無 | COI 状態の入力<br>有・無を選択してく               | ださい。        |
| 企業や営利を目的とした団体から支払われた講演料・原稿料・指導料など<br>(1つの企業・団体からの年間合計50万円以上で記載)                          | ◎有・◎無 | 有の場合は記入例に入力してくだい。                    | たこす。<br>従って |
| 企業や営利を目的とした団体が提供する<br>研究費(委託受託研究、共同研究)・<br>成金など<br>(1つの企業・団体からに支払われた年間総額が<br>100万円以上を記載) | ◎有・◎無 |                                      |             |
| 企業や営利を目的とした団体が提供する<br>奨学(奨励)寄付などの総額<br>(1つの企業・団体から支払われた年間総額が100<br>万円以上を記載)              | ◎有・◎無 |                                      |             |

| 企業や営利を目的とした団体が提供する<br>寄附講座、産学連携講座との関連の有無          |       |                                           |
|---------------------------------------------------|-------|-------------------------------------------|
| (企業などからの寄附講座に所属している場合)<br>載)                      | ◎有・◎無 | COI 状態の入力<br>友・無た選択してください                 |
| 研究とは無関係な旅費,贈答品などの受<br>領<br>(1つの企業・団体から年間5万円以上を記載) | ◎有・◎無 | 有で振き選択しててたさい。<br>有の場合は記入例に従って<br>入力してくだい。 |
|                                                   |       | 1                                         |

#### ■医学会奨励賞について

医学会奨励賞の候補者になられた場合は、後日事務局からポスターのPDFデータのご提出をメール でご依頼させていただく予定です。

その際は、ご協力の程よろしくお願いいたします。

ご提出いただいたポスターのPDFデータは選考のための資料として使用させていただきます。

## 以上で、入力項目は終了です。 下記より、次の処理に進んでください。

| <sup>前の画面へ</sup><br>必要事項の入力終了後、ここをクリック。 | 戻ります。 |
|-----------------------------------------|-------|
| クリア 入力した内容を初期状態に戻します。                   |       |
| 一時保存入力の容を一時保存します。                       |       |
| 確認ページへ登録内容の確認ページへ進みます。                  |       |

 第180回東京医科大学医学会総会に関するお問い合わせ 〒160-8402東京都新宿区新宿6-1-1
 東京医科大学医学科学務課内 医学会事務局 TEL:03-3351-6141(内線227、228)
 FAX:03-3351-8181
 E-mail:igakukai@tokyo-med.ac.jp

> 総会に関する最新情報は下記サイトよりご確認ください。 http://www.tokyo-med.ac.jp/igakukai/

# 7. 演題登録

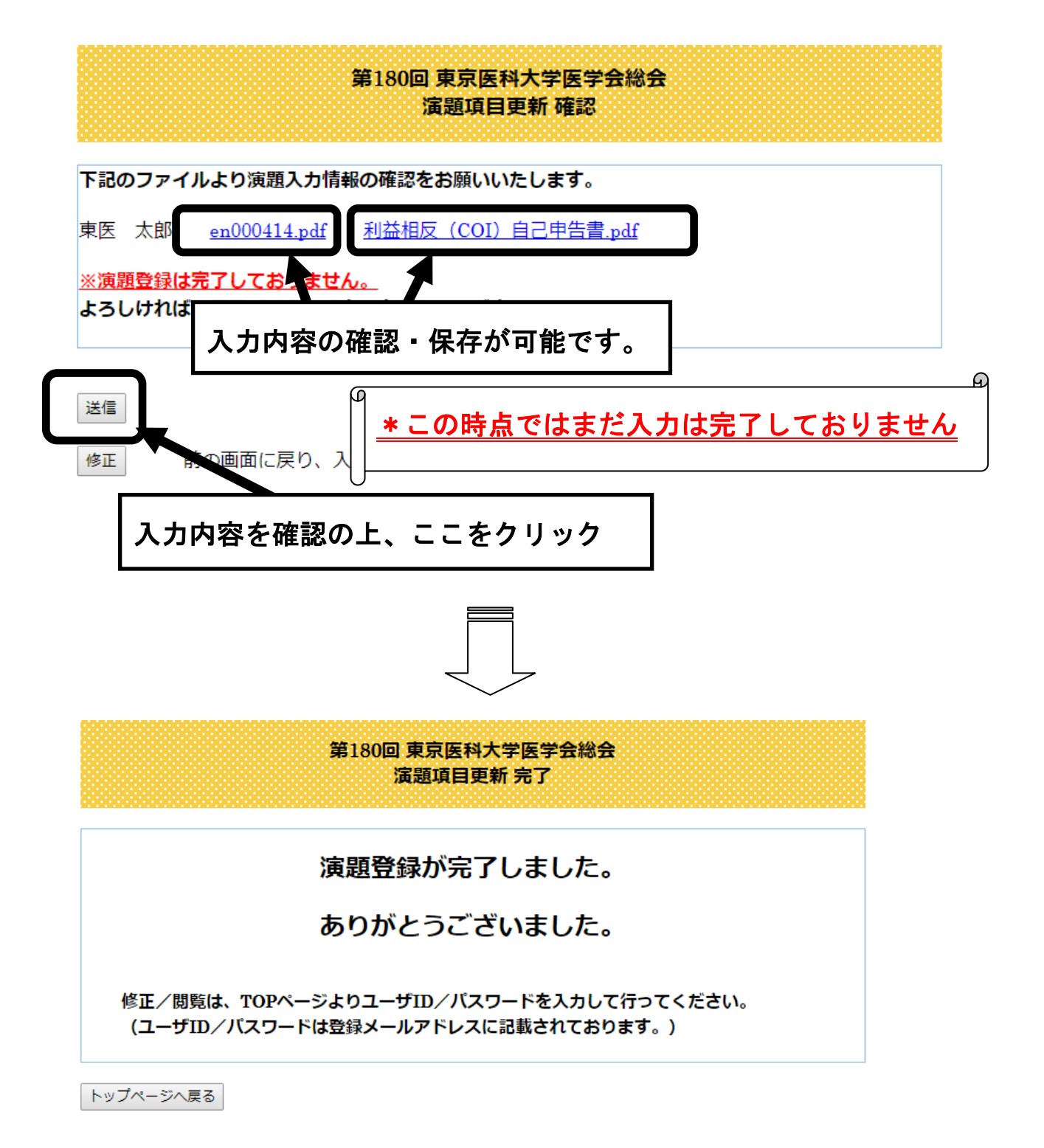

上記画面が表示されたら、登録完了です。